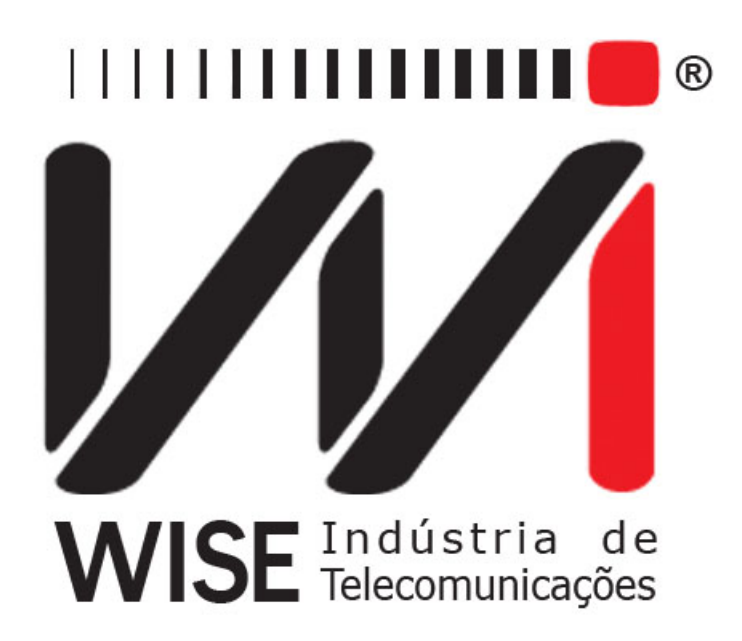

# Manual de Operação $\mathbf{IPTV}$

Anexo ao Manual de Operação do TSW800TP+

Versão: 2 Revisão: 4 Setembro/2010

# Direitos de edição

- Este manual foi elaborado pela equipe da **Wise Indústria de Telecomunicações**. Nenhuma parte ou conteúdo deste manual pode ser reproduzido sem autorização por escrito da **Wise Indústria de Telecomunicações**.
- A Wise Indústria de Telecomunicações se reserva o direito de modificar seus produtos, assim como o conteúdo de seus manuais, a qualquer momento, sem aviso prévio, de acordo com as próprias necessidades.
- Como os produtos da **Wise Indústria de Telecomunicações** se mantém em constante aperfeiçoamento, algumas características podem não estar inclusas nos manuais, sendo anexadas ao produto em adendos.
- Qualquer contribuição ou crítica que possa melhorar a qualidade deste produto ou manual será bem vinda pela equipe da empresa.
- Se o conteúdo deste manual estiver em desacordo com a versão do equipamento fornecido ou seu manuseio, por favor, entre em contato com a empresa:

**Telefone/Fax:** 55-61-3486-9100 **E-mail:** wise@wi.com.br

# Wise Indústria de Telecomunicações

Setor de Indústria Bernardo Sayão SIBS quadra 01 conjunto D lote 12 Núcleo Bandeirante – Brasília – DF – Brazil CEP 71736-104 Visite a nossa Home Page: http://www.wi.com.br

# Sumário

| 1 | Funcionamento do IPTV no TSW800TP+                                      | 3                  |
|---|-------------------------------------------------------------------------|--------------------|
| 2 | Configuração do Teste IPTV2.1Abas do IPTV2.2Testes de IPTV via Ethernet | <b>4</b><br>4<br>4 |
|   | <ul> <li>2.3 Testes de IPTV via xDSL</li></ul>                          | $\frac{4}{4}$      |
| 3 | Aplicação do Teste IPTV                                                 | 6                  |
| 4 | Conclusão do Teste IPTV                                                 | 12                 |

# 1 Funcionamento do IPTV no TSW800TP+

O módulo IPTV do TSW800TP+ foi desenvolvido para instalação, manutenção ou reparo dos serviços de IPTV (*Internet Protocol TV*) e VoD (*Video on Demand*) de linhas xDSL. O produto permite verificar se o fluxo de vídeo (*stream*) enviado pelo servidor IPTV ou VoD está chegando e efetua várias medidas com a finalidade de avaliar a qualidade da conexão. As taxas dos fluxos de vídeo, áudio e dados são medidos separadamente além do total de pacotes de cada um. Também são contabilizados diversos tipos de erro que facilitam verificar o que está acontecendo quando o serviço não atinge o desempenho esperado. A perda de pacotes, atrasos e jitter dos mesmos também são contabilizados. Os parâmetros mais importantes são comparados com limiares pré-definidos que definem o nível de qualidade do serviço (QoS).

O TSW800TP+ permite o teste via modem ou conectando-se diretamente na linha. As medidas são as seguintes:

# • Erros

- Erro de continuidade
- Indicador de erro
- Erro de sincronismo
- Perda de pacote RTP
- Pacote RTP fora de sequência
- Descontinuidade de pacote RTP

# • Medidas de Jitter

- Jitter de pacote
- Jitter de PCR
- Histograma de Jitter de pacote e de PCR dos últimos 5 minutos

# • Estatísticas Stream (TS)

- Total de pacotes de vídeo
- Total de pacotes de áudio
- Total de pacotes de dados
- Total de pacotes desconhecidos

# • Taxas de Stream

- Taxa do stream de vídeo
- Taxa do stream de áudio
- Taxa de stream dados
- Taxa de stream desconhecidos

# • Número de canais (PIDS da PAT)

- Percentual de banda usada por cada canal

# • Medidas do IGMP

- IGMP latency (tempo para pedir o canal e chegar o stream)

# 2 Configuração do Teste IPTV

# 2.1 Abas do IPTV

Tela inicial com as abas ETHERNET, ADSL e SYSTEM e MODULES.

| 2. Ethernet Configuration<br>3. Modem Configuration<br>4. IPTV Via Ethernet<br>5. Sistema de Gestão Wise | 1. Test Via            | Ethernet  |      |  |
|----------------------------------------------------------------------------------------------------|------------------------|-----------|------|--|
| 3. Modem Configuration<br>4. IPTV Via Ethernet<br>5. Sistema de Gestão Wise                              | 2. Ethernet            | Configura | tion |  |
| 4. IPTV Via Ethernet<br>5. Sistema de Gestão Wise                                                        | 3. Modem Configuration |           |      |  |
| 5. Sistema de Gestão Wise                                                                                | 4 IPTV Via             | Ethernet  |      |  |
|                                                                                                    |                        |           |      |  |

# 2.2 Testes de IPTV via Ethernet

Na primeira tela do TSW800TP+ selecionar a aba *Ethernet* usando a tecla F1. Antes de entrar no modo IPTV, apertar a tecla numérica 2 ou mover o cursor até o item *Config* e apertar a tecla *START/STOP* para configurar o modo de obter o endereço IP (manual ou automático). Editar também o endereço MAC se necessário que ele seja o mesmo do STB. Maiores explicações sobre o item *Config* podem ser vistas no manual básico do TSW800TP+.

Para entrar no módulo IPTV, voltar pra tela inicial, pressionando a tecla F1, e apertar a tecla numérica 4 ou mover o cursor até o item IPTV e apertar a tecla START/STOP.

# 2.3 Testes de IPTV via xDSL

Selecionar a aba *Line* e efetuar a configuração de linha conforme descrito no manual básico do TSW800TP+. Na Oi e na Brasil Telecom o parâmetro protocolo é *BRIDGE*. Na Telefônica usa-se o *RFC2684(MER)* que requer uma tela adicional com os *IPs* de *LAN*, *WAN*, máscaras de rede e servidores de DNS primário e secundário.

Para entrar no módulo IPTV, voltar pra tela inicial e apertar a tecla numérica 4 ou mover o cursor até o item IPTV e apertar a tecla START/STOP.

# 2.4 Tela de configuração do IPTV

Testes, *Ethernet* ou *xDSL*, têm a mesma tela de configuração:

|                                       | <u>HERNET-&gt;IPTV</u><br>IFIG |                | 7% 💳       |
|---------------------------------------|--------------------------------|----------------|------------|
| Stream:                               |                                | Stream 1       | •          |
| Protocol:                             |                                | Multicast MPEC | 32-TS/RT - |
| IP Address                            | :                              | 10.0.0.1       |            |
| Port Number:                          |                                | 3001           |            |
| Status:<br>Link Down<br>Press Edit to | INACTIV<br>change parame       | 'E<br>ters     |            |
| Home                                  | View                           | Actions        | Edit       |

- F1 Home : Volta a tela inicial;
- F2 -View: Mostra 10 opções de telas que podem ser visualizadas. Veja seção 3;
- **F3 Actions**: Mostra opções para começar e parar os testes e também salvar os resultados. Veja seção 3;
- F4 Edit: Permite editar o parâmetro onde está o cursor;
- Stream: Stream é o termo em inglês para designar o fluxo de vídeo. São definidos até 3 streams, que aparecerão da seguinte forma na tela:

| Stream:              |     | Stream 1 | - |
|----------------------|-----|----------|---|
| Protocol:            |     | Stream 1 |   |
| IP Address           |     | Stream 2 |   |
|                      | э.  | Stream 3 |   |
| Port Number:         | er: | 13001    |   |
| Status:<br>Link Down | INA | ACTIVE   |   |
|                      |     |          |   |

# • Protocol:

Este parâmetro define o tipo de protocolo de transporte usado. Embora o protocolo de codificação de vídeo seja o MPEG-4, muitos provedores usam a forma de encapsulamento do MPEG-2 para transporte. Desta maneira os pacotes TS (*Transport Stream*) carregam os dados codificados em MPEG-4. Os pacotes TS podem ainda ser encapsulados de duas formas: UDP/IP e RTP/UDP/IP. Há também uma diferença entre o IPTV, que usa o protocolo IGMP (*Internet Group Management Protocol*) para se inscrever num grupo *multicast* e o VoD, que usa o protocolo RTSP (*Real Time Streaming Protocol*) para se inscrever num grupo *unicast*.

| Stream:      | Stream 1                     |
|--------------|------------------------------|
| Protocol:    | Multicast MPEG2-TS/RT 💌      |
| IP Address:  | Multicast MPEG2-TS/UDP       |
| Port Number  | Multicast MPEG2-TS/RTP       |
| i on number. | Multicast MPEG2-TS/RTP B     |
|              | Unicast MPEG2-TS/UDP         |
| Status:      | INACTIV Unicast MPEG2-TS/RTP |
| Link Down    | Unicast MPEG2-TS/RTP Br      |

Multicast MPEG2-TS/UDP: Nesta opção, os pacotes TS do MPEG-2 são encapsulados diretamente em cima do UDP/IP. No Brasil esta é a forma escolhida pela Telefônica e OI para o IPTV.

Multicast MPEG2-TS/RTP: Nesta opção, os pacotes TS do MPEG-2 são encapsulados dentro de pacotes RTP que por sua vez são encapsulados no UDP/IP.

 $\frac{\textbf{Multicast MPEG2-TS/RTP BrT}: Nesta opção, os pacotes TS do MPEG-2 são encapsulados dentro de pacotes RTP que por sua vez são encapsulados no UDP/IP. No Brasil esta é a forma escolhida pela Brasil Telecom.$ 

**Unicast MPEG2-TS/UDP**: Nesta opção, os pacotes TS do MPEG-2 são encapsulados diretamente em cima do UDP/IP. No Brasil esta é a forma escolhida pela Oi para o VoD.

**Unicast MPEG2-TS/RTP**: Nesta opção, os pacotes TS do MPEG-2 são encapsulados dentro de pacotes RTP, que por sua vez são encapsulados no UDP/IP.

Unicast MPEG2-TS/RTP Brt: Nesta opção, os pacotes TS do MPEG-2 são encapsulados dentro de pacotes RTP, que por sua vez são encapsulados no UDP/IP. No Brasil esta é a forma escolhida pela Brasil Telecom para o VoD.

# • IP Address:

Este parâmetro define o IP do canal de IPTV que se deseja receber. É necessário conhecer este IP para enviar um pacote IGMP pedindo para entrar no grupo *multicast* que está recebendo o canal. Só depois de aceito este pedido é que o *stream* de vídeo começa a ser enviado pelo servidor. Nos protocolos *unicast* não é feita a configuração do IP.

# • URL (RTSP):

Este parâmetro define a URL do servidor de VoD. É necessário conhecer esta URL para enviar um pacote RTSP pedindo para entrar no modo *unicast*, onde o usuário é o único a receber aquele vídeo. Só depois de aceito este pedido é que o *stream* de vídeo começa a ser enviado pelo servidor. Somente nos protocolos *unicast*.

| Stream:                               |                          | Stream 1             |
|---------------------------------------|--------------------------|----------------------|
| Protocol:                             |                          | Unicast MPEG2-TS/UDP |
| URL (RTSP                             | <b>?</b> )               | 10.0.0.1             |
|                                       |                          |                      |
| Status:<br>Link Down                  | INACTI                   | Æ                    |
| Status:<br>Link Down<br>Press Edit to | INACTI)<br>change parame | /E                   |

# • Port Number:

Este parâmetro define o número da porta onde a comunicação IPTV vai funcionar. Somente nos protocolos *multicast*.

# 3 Aplicação do Teste IPTV

Acionando a tecla F3 (*Actions*) é possível iniciar o teste de IPTV selecionando *Start Stream*. Deve ser escolhido o número da *stream* configurada. Pode-se iniciar uma de cada vez e ter as três simultaneamente.

| Sueam.       | Stream 1                |
|--------------|-------------------------|
| Protocol:    | Multicast MPEG2-TS/UD - |
| IP Address:  | 10.0.0.1                |
| Port Number: | 3001                    |
| Status: INAC | TTP 1. Start Stream 1   |
|              |                         |

Se o protocolo for de IPTV (multicast) um pacote IGMP será enviado, se o protocolo for de VoD (unicast) um pacote RTSP será enviado, e em instantes o fluxo de vídeo começa a chegar

e todas as medidas são contabilizadas Através da tecla F2 (View) pode-se escolher a tela que se deseja visualizar. A tecla F4 (*Stream*) define qual dos três streams terá seus contadores apresentados na tela escolhida.

# • Video Config

Tela de configuração inicial para ver ou alterar os parâmetros escolhidos, pressionando F2 (View ), as opções serão mostradas (conforme figura anterior). Pressione #1 ou selecione Video Config e pressione a tecla **START/STOP** para mostrar a tela de configuração inicial.

| Stream:   | Г                                          | Stream 1        | •         |
|-----------|--------------------------------------------|-----------------|-----------|
| Protoco   | 1. Video Contig<br>2. IP results           | Multicast MPEG2 | 2-TS/UD - |
| IP Addr   | 3. Stream Statistics                       | 0.0.0.1         |           |
| Port Nur  | 4. Stream Rates<br>5. QoS Stream<br>6. QoE | 3001            |           |
| Status:   | 7. Errors                                  |                 |           |
| Link Down | 8. Jitter                                  |                 |           |
| Press Ec  | 9. PID Map<br>0. Band Usage                | irs             |           |
| Home      | View                                       | Actions         | Edit      |

# • IP results

Tela com os valores do IP recebido, IP do Gateway, IP do servidor de DNS e a máscara da sub-rede.

| Parameter   | Value      |  |
|-------------|------------|--|
| IP Address  | 10.0.0.1   |  |
| Subnet Mask | 255.0.0.0  |  |
| Gateway IP  | 10.0.0.254 |  |
| DNS Server  | 8.8.8.8    |  |
|             |            |  |

# • Stream Statistics

Tela com a contagem total de pacotes TS (pacote de transporte do MPEG-2 com 184 bytes de dados e 4 bytes de header). Também apresenta separadamente estas contagens para vídeo, áudio, dados e pacotes não identificados, além do total em bytes.

| neceivea | IS Packe | ts      | Bytes |
|----------|----------|---------|-------|
| Total    | 0        | 1       | 0     |
| Video    | 0        | 1       | 0     |
| Audio    | 0        | 1       | 0     |
| Data     | 0        | 1       | 0     |
| Unknown  | 0        |         | 0     |
|          | s        | tream 1 |       |

# • Stream Rates

Tela com a taxa em Kbps dos diferentes tipos de pacote - vídeo, áudio, dados e desconhecidos.

| Rate(Kbps) | Current | Average  | Min | Max |
|------------|---------|----------|-----|-----|
| Total      | 0       | 0        | 0   | 0   |
| Video      | 0       | 0        | 0   | 0   |
| Audio      | 0       | 0        | 0   | 0   |
| Data       | 0       | 0        | 0   | 0   |
| Unknown    | 0       | 0        | 0   | 0   |
|            |         | Stream 1 | Î   |     |

# • QoS Stream

Tela com os parâmetros de QoS, seus valores atuais, valores máximos e indicação se estão dentro dos limiares definidos para a qualidade do serviço.

| Parameter         | Current | Max  | Score |
|-------------------|---------|------|-------|
| PCR Jitter        | 0 ms    | 0 ms | Pass  |
| Latency           | 0.0 ms  | NA   | Pass  |
| Continuity Errors | 0.00%   | NA   |       |
| Error Indicator   | 0       | NA   | Pass  |
|                   |         |      |       |

# - PCR Jitter (Program Clock Reference)

Mede o jitter avaliado ao analisar o *clock* de referência gravado em alguns pacotes. O jitter é a oscilação do intervalo de tempo entre o recebimento dos pacotes comparando com a hora gravada na geração deles. Este intervalo deveria ser igual a diferença entre as horas gravadas, mas codificador e a rede podem causar atrasos em determinados pacotes. Se a oscilação é excessiva pode causar problemas ao decodificador. O jitter máximo para aprovar a qualidade do serviço é de 10ms.

– Latency

Mede o tempo entre o envio de um pedido para receber um determinado programa (*stream*) e o momento que o fluxo de pacotes começa a chegar. A latência máxima para aprovar a qualidade do serviço é de 250ms.

- Continuity Error (Cont. Err.)

Mede a perda da seqüência dos pacotes. Os pacotes TS do MPEG-2 têm um contador de sequência que permite a recepção saber que um pacote não chegou na hora que deveria. Na tela de QoS esse contador é percentual, ele conta o total de erros de continuidade dividido pelo total de pacotes TS do MPEG2. O valor percentual máximo para aprovar a qualidade do serviço é de 0.1

# – Error Indicator (Err. Ind.)

Indica se houve um problema na geração. Esta indicação é feita pelo codificador ao perceber que há dados corrompidos e não é um problema na rede. Somente o valor zero aprova a qualidade do serviço neste item.

# • QoE (Quality of Experience)

Esse novo termo vem sendo empregado para avaliar a percepção do usuário final quanto a qualidade da mídia entregue. Para medir QoE em IPTV, usa-se o MDI (*Media Delivery Index*), esse índice é composto por duas medidas, são elas DF (*Delay Factor*) Jitter e MLR (*Media Loss Rate*). Esse índice é definido pela RFC 4445.

| MDI         | Current | Average   | Max  | Total |
|-------------|---------|-----------|------|-------|
| DF Jitter   | 0 ms    | 0 ms      | 0 ms | NA    |
| Buffer Size | 0       | 0         | 0    | NA    |
| MLR         | 0       | 0.00      | 0    | 0     |
|             |         | Stug on 1 |      |       |

# – DF Jitter

É uma medida em milisegundos, que indica o tempo de vídeo que é necessário armazenar, levando-se em conta a taxa atual do vídeo, para se eliminar o efeito de jitter no vídeo entregue ao usuário final. Esse parâmetro é utilizado para dimensionar o tamanho do buffer que um Set Top Box deve possuir, para o fluxo de pacotes corrente.

- MLR

O parâmetro MLR representa a quantidade de pacotes de mídia perdidos por segundo. Perdas devido a um overflow de buffer, que são causadas por congestionamento de rede ou mal configuração dos dispositivos de rede serão periódicas, resultando em muitos intervalos de tempo com valores de MLR positivos e similares. Já efeitos transientes, devido talvez, a ruídos causados por variações elétricas, irão resultar em um menor número de intervalos de tempo afetados, ou seja, os valores de MLR positivos serão mais espaçados e mais aleatórios.

# • Errors

Tela com os diversos tipos de erro e a quantidade contabilizada.

| Error          |       | Value    |           |
|----------------|-------|----------|-----------|
| Continuity Er  | rors  |          | 0         |
| TS Lost        |       |          | 0         |
| Error Indicate | or    |          | 0         |
| Sync Errors    |       |          | 0         |
| RTP Lost       |       |          | 0         |
| RTP OOS        |       |          | 0         |
| RTP Disconti   | nuity |          | 0         |
|                | S     | Stream 1 |           |
|                | A.C   | Antinua  | Character |

# - Continuity Errors

Registra a quantidade de perda de seqüência dos pacotes.

– TS Lost

Registra a quantidade de unidades de TS (*Transport Stream*) perdidas, vale destacar que cada pacote de vídeo, de acordo com o protocolo de transporte MPEG2-TS, possui sete unidades TS.

# – Error Indicator

Registra a quantidade de pacotes que chegaram com o bit Error Indicator ativo.

– Sync. Errors

Registra a quantidade de vezes que não foi possível identificar pacote TS do MPEG-2 na camada de aplicação.

– RTP Lost

Registra a quantidade de quadros RTP perdidos quando o protocolo é MPEG-2 Broadcast (RTP).

– RTP OOS

Registra a quantidade de quadros RTP fora de ordem quando o protocolo é MPEG-2 Broadcast (RTP).

– RTP Discontinuity

Registra a quantidade de quebras de seqüência de quadros RTP quando o protocolo é MPEG-2 Broadcast (RTP).

# • Jitter

Tela com as contagens de **PCR jitter** e **Network jitter**. São mostrados os valores máximos e momentâneos. O Network Jitter é devido ao tráfego na rede. O PCR jitter pode ser causado pelo codificador, pela rede ou na recepção. Quando o protocolo for MPEG-2 Broadcast (UDP) os valores serão os mesmos. A latência do IGMP (**IGMP Latency**) também é mostrada nesta tela e mede o tempo entre o envio de um pedido para receber um determinado programa (stream) e o momento em que o fluxo de pacotes começa a chegar.

| Parameter       |     | Value |        |
|-----------------|-----|-------|--------|
| IGMP Latency    |     |       | 0.0 ms |
| PCR Jitter Curr | ent |       | 0 ms   |
| PCR Jitter Max  |     |       | 0 ms   |
|                 |     |       |        |

# • PID Map

Tela com cada PID (*Packet Identifier*) recebido, o seu tipo e a sua descrição. O PID identifica a quem pertence aquele pacote. Se o PID é 0 o pacote é o PAT (*Program Association Table*) que é uma tabela com o PID de cada PMT (*Program Map Table*). Há uma PMT para cada canal (programa). Esta PMT é uma tabela com os PIDs dos pacotes de vídeo, áudio e dados para aquele canal.

| PID | Туре  | Description |            |        |
|-----|-------|-------------|------------|--------|
| 0   | Data  |             | PAT        |        |
| 66  | Data  |             | PMT        |        |
| 68  | Video | ISO/IE      | C 14496-2  | Visual |
| 69  | Audio | ISO/I       | EC 11172 A | udio   |
|     |       |             |            |        |
|     |       | Stroom      | 1          |        |
|     |       | Jucan       |            |        |

# • Band Usage

Tela com o status e o percentual de banda usado por cada *stream*. O percentual de banda do canal é a taxa do canal dividida pela soma das taxas de todos os canais ativos.

|          |          | Duna Obuge( 10) |
|----------|----------|-----------------|
| Stream 1 | INACTIVE | 0%              |
| Stream 2 | INACTIVE | 0%              |
| Stream 3 | INACTIVE | 0%              |
|          |          |                 |
|          |          |                 |
|          |          |                 |

# 4 Conclusão do Teste IPTV

Acionando a tecla F3 (*Actions*) é possível parar o teste de IPTV selecionando *Stop Stream*. Deve ser escolhido o número da *stream* que se deseja parar. Se houver mais de uma ativa é necessário parar uma de cada vez. Acionando a opção *Save* os resultados do teste podem ser salvos em um arquivo, como mostra a figura.

| Look in: | iptvResu 🦳 | lts |  |
|----------|------------|-----|--|
|          |            |     |  |
|          |            |     |  |
|          |            |     |  |
|          |            |     |  |
|          |            |     |  |
| Save As: | I          |     |  |